## ホーム画面へのアイコン追加方法(safari使用)

## 1. マイページを開く

マイページ

| 組合員様ログイン画面                                                           |
|----------------------------------------------------------------------|
| メールアドレス (必須)<br>メールアドレス<br>パスワード (必須)                                |
| <ul> <li>□ パスワードを表示</li> <li>□ 組合員様ログイン</li> </ul>                   |
| <ul> <li>         ・ 初めてご利用の方         ・         ・         ・</li></ul> |
| கக ≜ kmypage.jp ்                                                    |

2. 画面下の「共有ボタン」をタップ

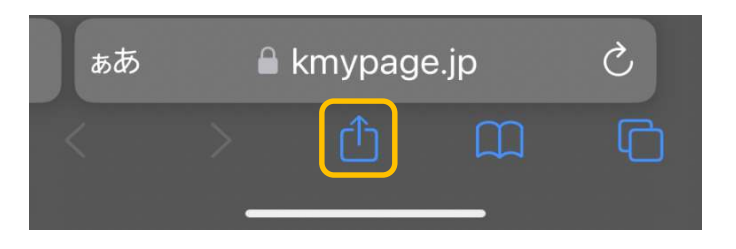

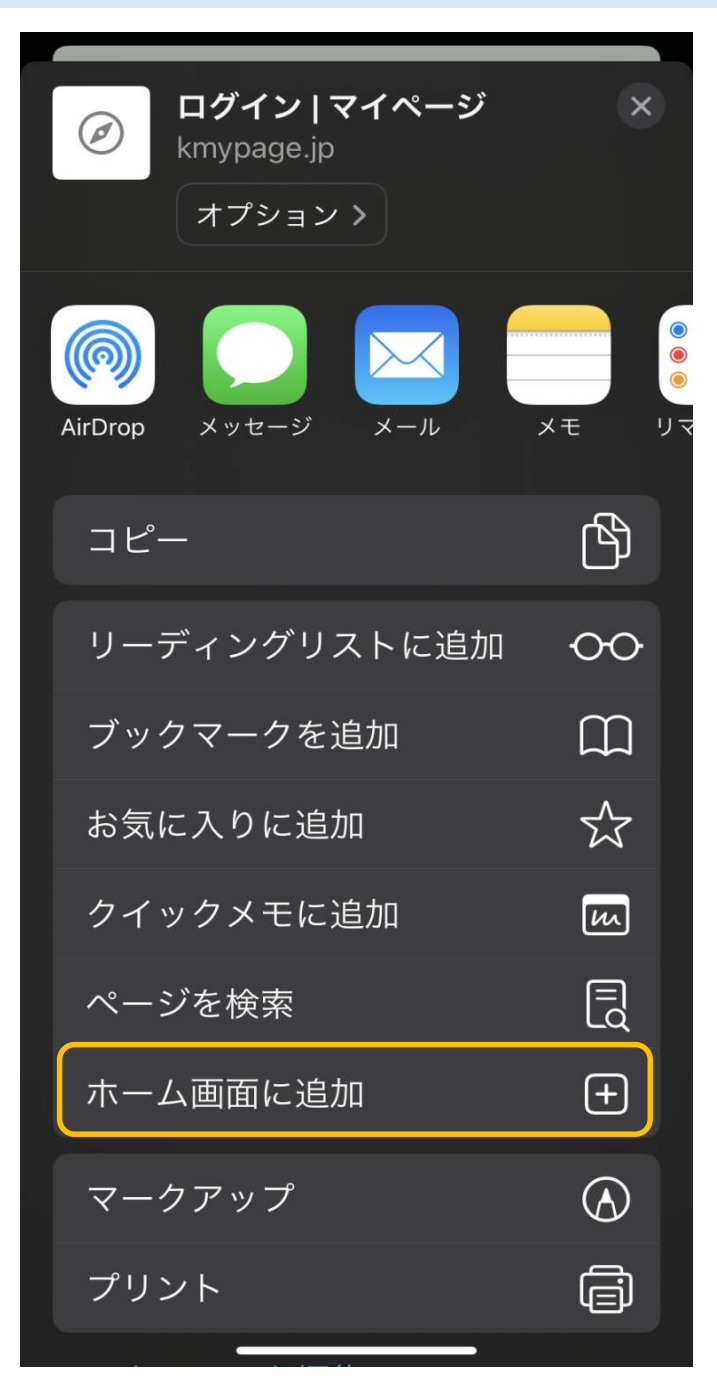

## 4. 「追加」をタップ

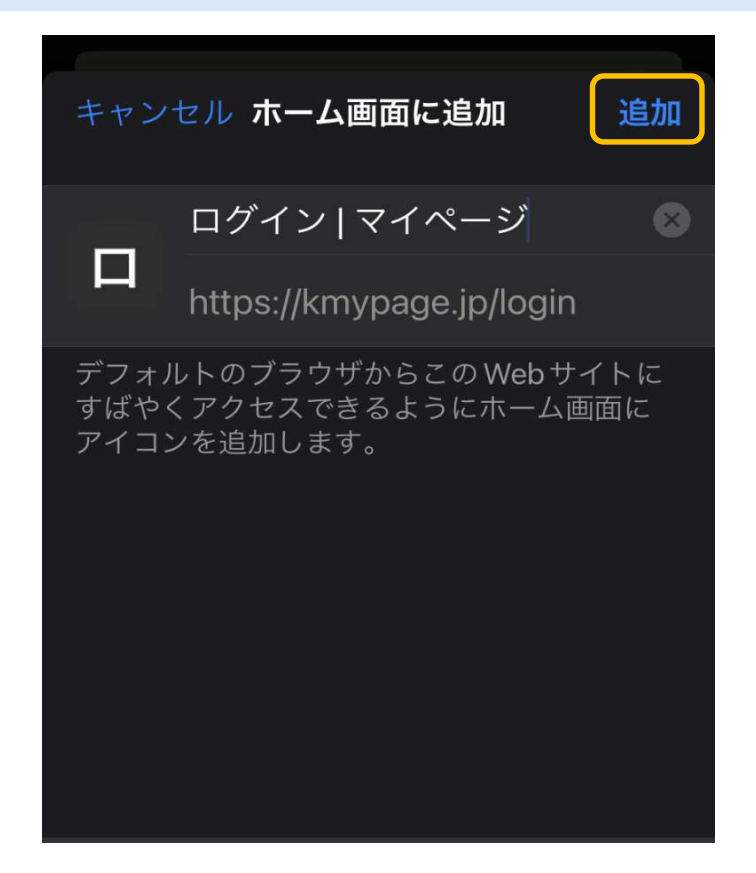

5. ホーム画面にアイコンが追加されます

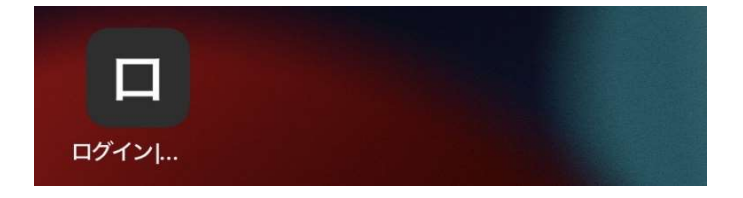